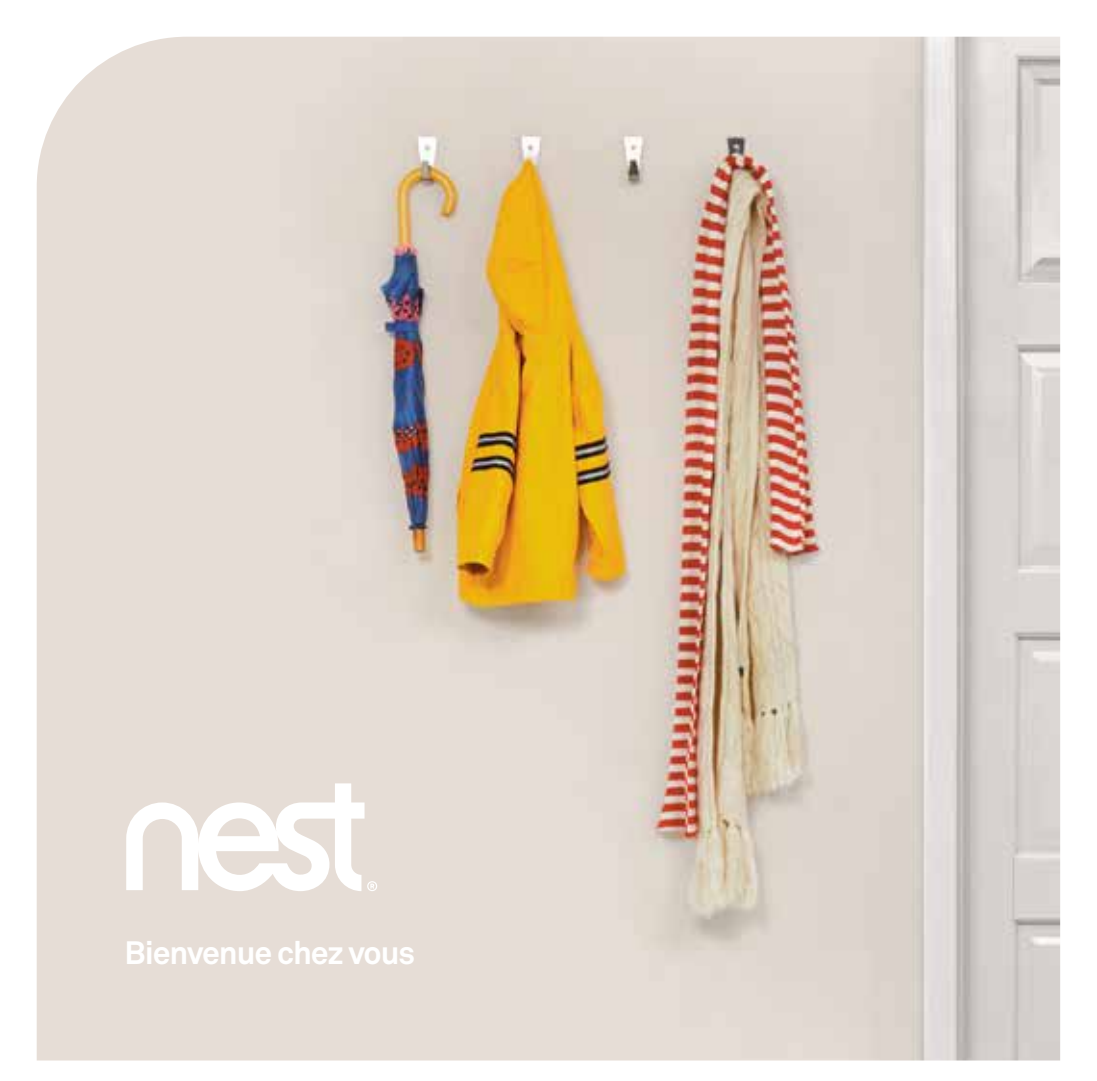

## Nest présente son Learning Thermostat

nes

CHAUFFAGE

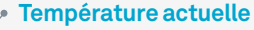

Affiche la température de votre domicile.

#### Écran d'affichage

Passe à l'orange en phase de chauffe.

### État

Affiche le temps nécessaire pour atteindre la température affichée, ainsi que d'autres informations.

**Température cible** Affiche la température à atteindre.

#### Feuille Nest

Apparaît quand vous économisez de l'énergie.

#### Fenêtre de capteurs

Contient les capteurs de température, d'humidité, de lumière et d'activité.

### Faites connaissance

Appuyez sur l'anneau pour afficher le menu, puis tournez-le pour modifier la sélection.

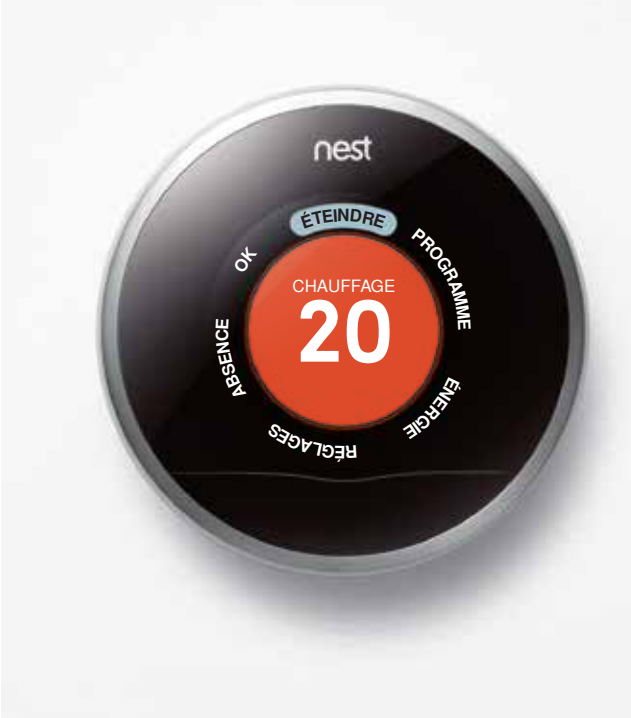

#### Éteindre

Éteignez le thermostat.

#### Programme

Affichez ou modifiez la programmation que le thermostat Nest a automatiquement définie en analysant vos réglages de température.

### Énergie

Découvrez combien vous avez consommé au cours des dix derniers jours, ainsi que des explications à ce sujet.

#### Réglages

Accédez à des options telles que le verrouillage du thermostat ou Vraie radiance.

#### Absence

Sélectionnez cette option avant de sortir pour économiser de l'énergie en votre absence.

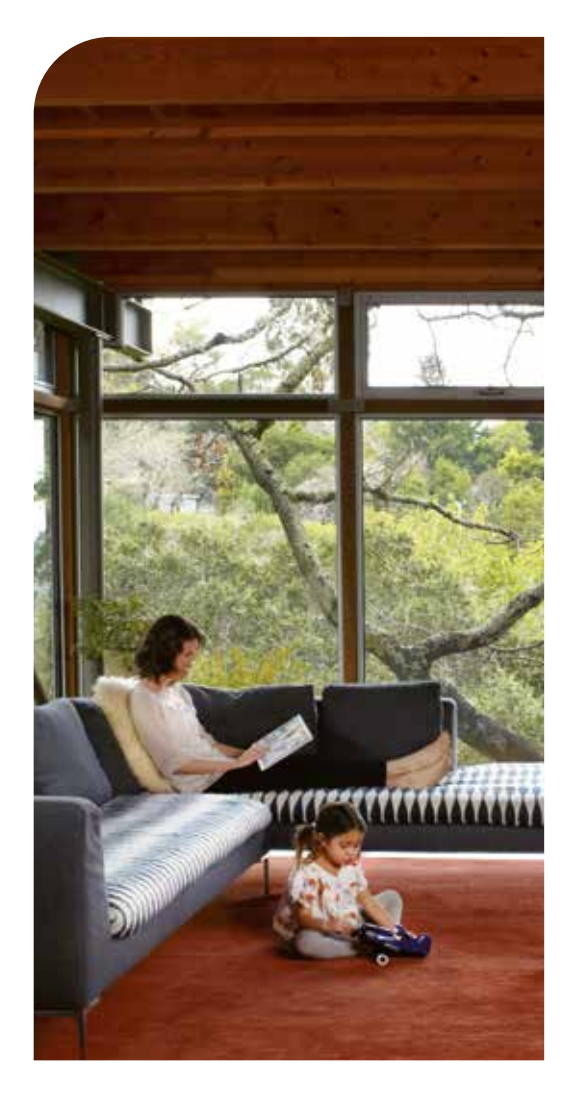

# Votre vie avec Nest

Avec le thermostat Nest, trouvez facilement le bon compromis entre confort et économies.

Une fois qu'il est fixé au mur, il suffit de lui apprendre comment vous vivez. Baissez la température pour économiser de l'énergie et augmentez-la pour avoir plus chaud. Le thermostat Nest mémorise chaque réglage pour déterminer vos préférences.

Il apprend. Vous économisez.

Installation et configuration Nous vous conseillons de faire installer votre nouveau thermostat Nest par un professionnel certifié Nest.

Pour trouver le professionnel le plus proche, rendez-vous sur **nest.com/eu/install**.

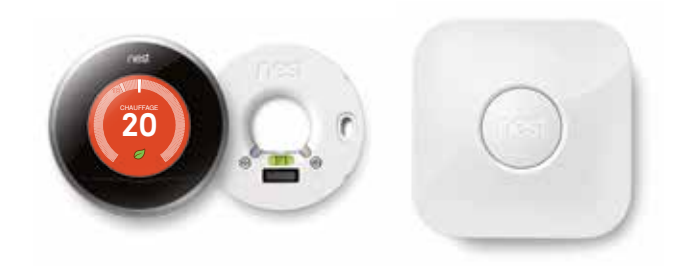

# Jour 1

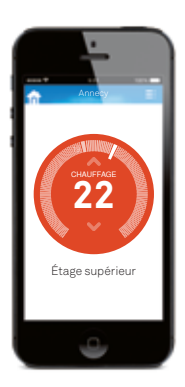

#### Contrôle à distance

Connectez le thermostat Nest au réseau Wi-Fi, créez un compte Nest sur **nest.com/eu/account** et téléchargez gratuitement l'application Nest sur votre mobile ou votre tablette.

### () Auto-programmation

#### Le thermostat Nest mémorise vos températures préférées et se programme automatiquement en fonction de votre mode de vie. Il vous suffit de changer la température avant de vous coucher ou de sortir.

# M

Vraie radiance

Le thermostat Nest mémorise la vitesse à laquelle votre habitation se réchauffe. Il vous assure ainsi la bonne température au bon moment.

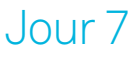

Un petit degré en moins peut vous faire économiser jusqu'à 7 % sur votre facture de chauffage.

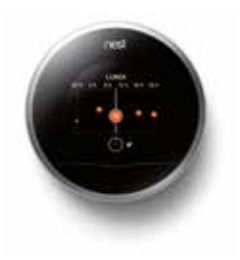

#### Vérifiez votre programmation

Vous pouvez modifier votre programmation sur le thermostat Nest, sur le Web ou via l'application Nest.

### Feuille Nest

La Feuille Nest apparaît quand vous choisissez une température qui vous fait réaliser des économies d'énergie.

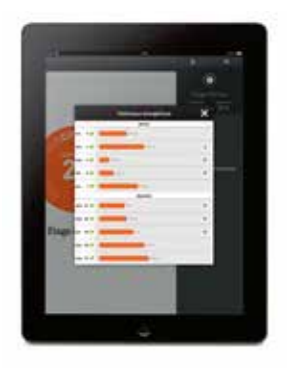

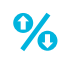

#### Historique énergétique

Vérifiez les heures d'activation du chauffage et l'impact qu'ont eu vos réglages, les conditions météo, ainsi que la fonctionnalité Auto-absence sur votre consommation d'énergie.

# Jour 30

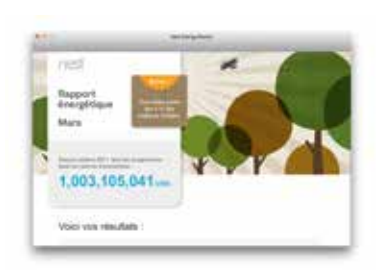

#### Rapport énergétique

Recevez tous les mois par e-mail un rapport contenant des informations sur votre consommation et des conseils pour vous aider à faire des économies.

# 六

#### Auto-absence

Le thermostat ajuste automatiquement la température pour réduire votre consommation d'énergie en votre absence.

> Avec Auto-absence, optimisez vos économies d'énergie en réglant la température de façon qu'elle soit inférieure à 16 °C lorsque vous n'êtes pas chez vous.

# Accédez à Nest où que vous soyez

Connectez votre thermostat au réseau Wi-Fi pour pouvoir le contrôler à partir de votre mobile, votre tablette ou votre ordinateur portable.

Il vous suffit de télécharger l'application Nest gratuite ou d'accéder à l'adresse nest.com/eu/account.

Nous respectons votre vie privée. Pour en savoir plus, rendez-vous sur **nest.com/eu/privacy**. Consultez la page Web **nest.com/eu/support** pour plus d'informations sur Nest.